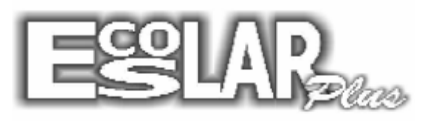

## Cadastrar e associar os professores

Para cadastrar e associar os professores devemos seguir os seguintes passos:

1. Cadastro – secretaria – professores e funcionários – informações cadastrais. Selecione incluir e cadastre o professor no sistema, após terminar marque a opção Professor(a) e grave. O cadastro pronto ficará assim:

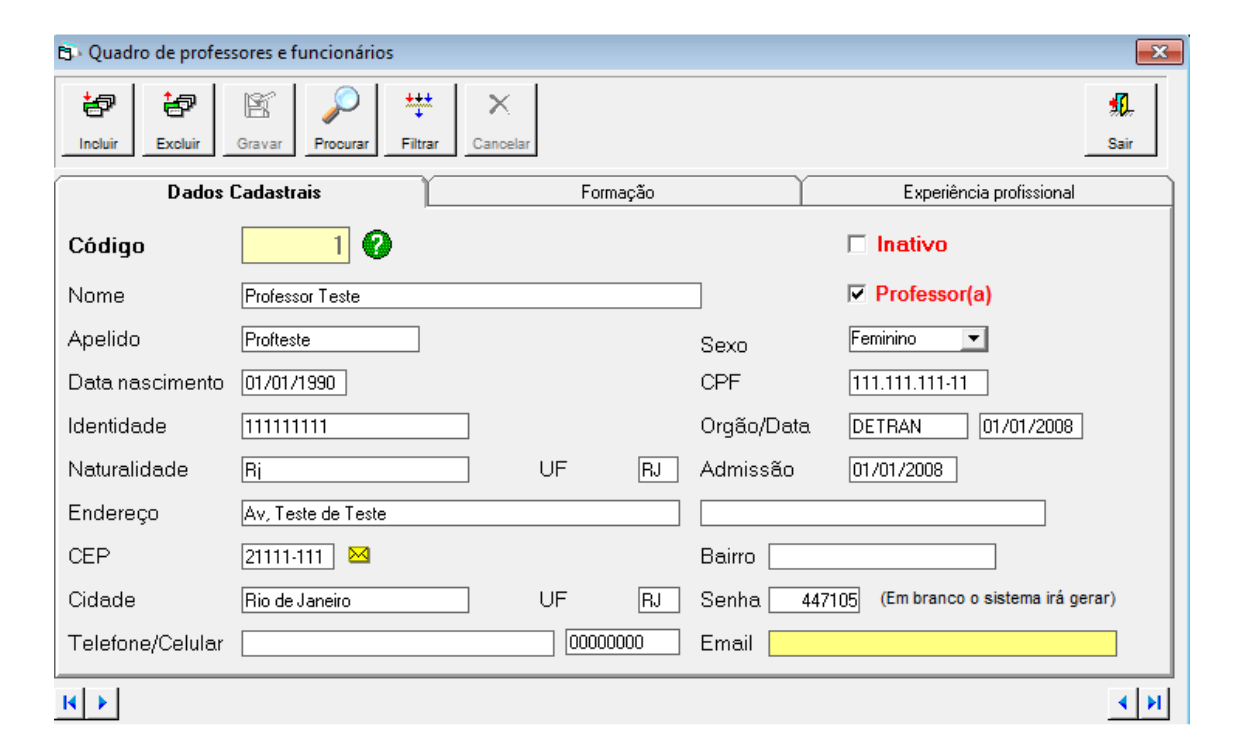

2. Após o cadastro o professor ficará disponível para a associação.

Cadastro – secretaria – professores e funcionários – associação do professor.

Selecione a opção <sup>2</sup> e localize o código cadastrado para o professor, selecione "esc" no seu teclado. As informações do professor irão aparecer. Selecione a turma e o código da disciplina, de enter até mudar a linha. O Cadastro finalizado ficará assim:

| 🔁 Associação do professor a turma e disciplina 🛛 🔀 |   |       |                              |                       |             |             |             |             |     |
|----------------------------------------------------|---|-------|------------------------------|-----------------------|-------------|-------------|-------------|-------------|-----|
| Professor                                          |   | essor | Nome do professor            | Apel                  | Apelido     |             |             |             |     |
| 1                                                  |   | 1 🕜   | Professor Teste              | Profteste             |             | F           | Procurar F  | iltrar S    | air |
|                                                    |   |       | Associação do professor a ti | urma e disciplina - I | Nª de aula: | s previstas |             |             |     |
| 1                                                  |   | Turma | Código da disciplina         | Aulas semanais        | 1º Bim/Trim | 2º Bim/Trim | 3º Bim/Trim | 4º Birnestr | e   |
| Ī                                                  |   | 160   | MAT Matemática               | 4                     | 0           | 0           | 0           |             | ō   |
| Ī                                                  | • | 170   | MAT - Matemática             | 4                     | 0           | 0           | 0           |             |     |
| Ī                                                  | * |       |                              |                       |             |             |             |             |     |
|                                                    |   |       |                              |                       |             |             |             |             |     |
|                                                    | ĸ |       |                              |                       |             |             |             | 4           | M   |